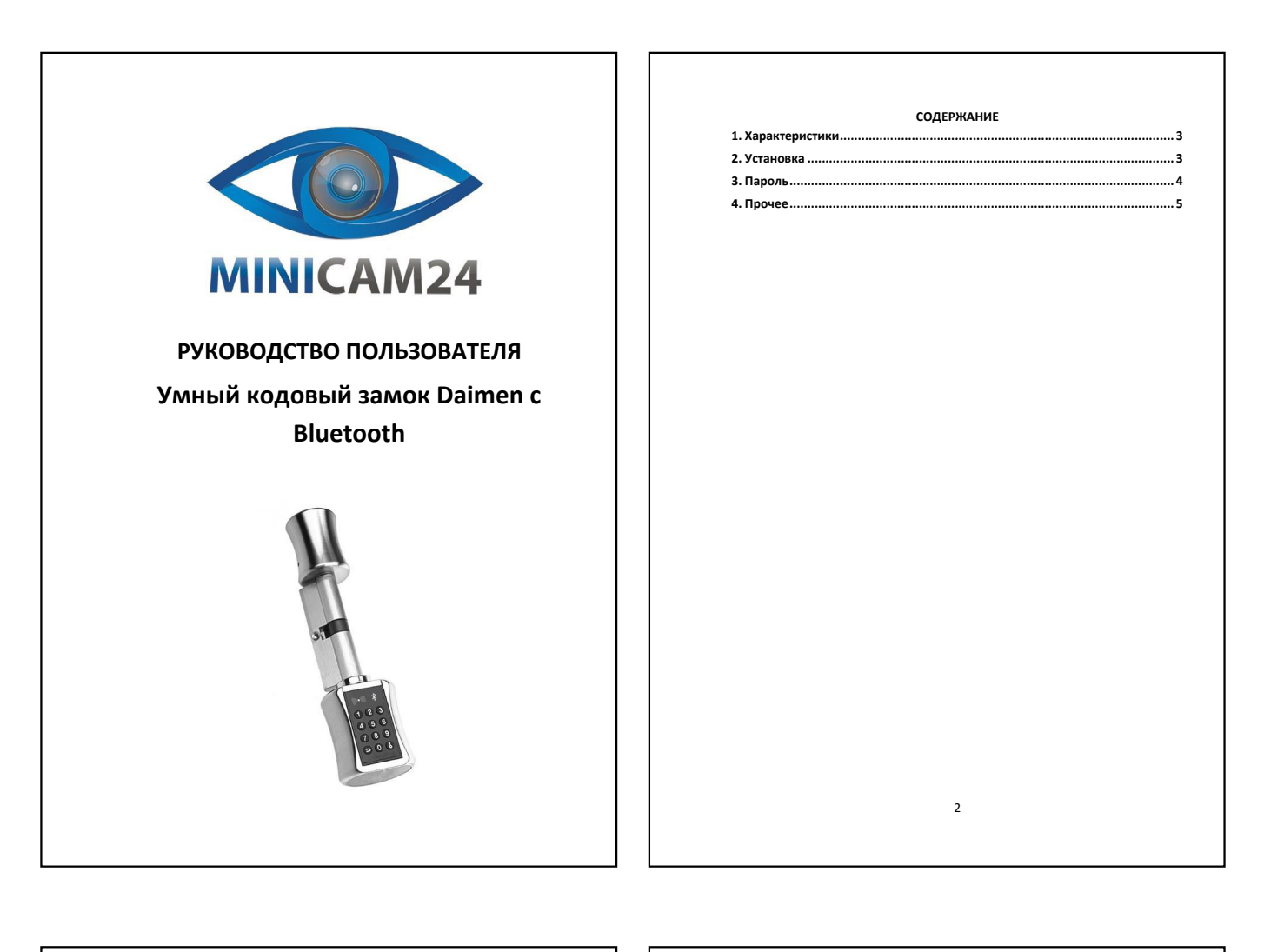

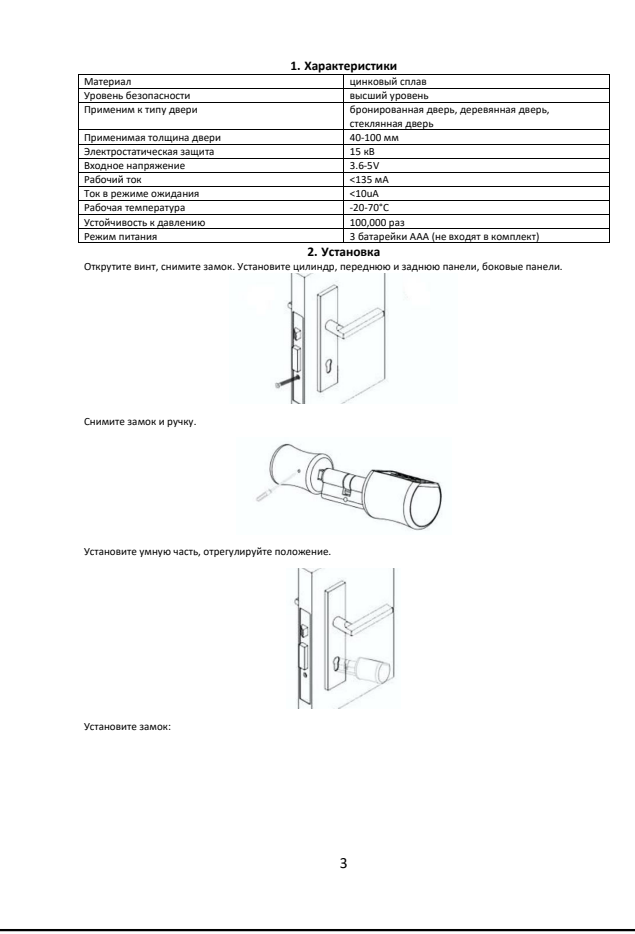

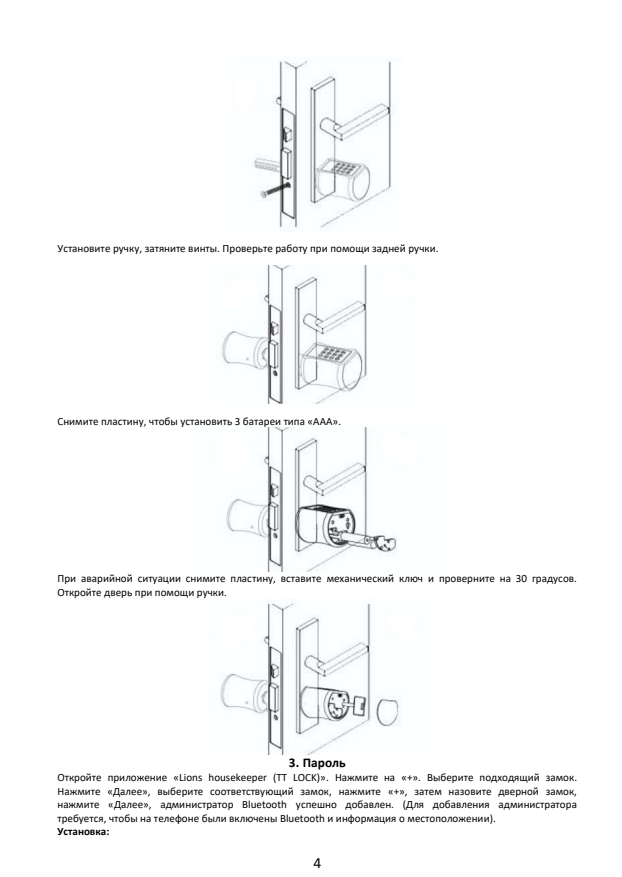

Выберите «Настройки» — «Пароль администратора» — «Пароль» — введите 4-9 цифр в приложении, а затем подтвердите, администратора был успешно изменен. Пароль для деврен: Если срок действия парола истеи, на замие двери загорается красный свет. Если вы ввели неправильный пароль 5 раз подяд. Система блокируется и разблокируется через 5 минут. 4. Прочее сит вы шесии истраизильния пароль у раз подляд. Система элокируется и разоложируется через 5 имнут. **A. Прочее**Напоминание об истечении срока действия ключа или парола: Для ключа, срок действия колорого истечена (мелтый показывает оставшиеся дни) и напоминание об истечении срока действия (корсный). Мастройки туралении паролами ключей: Позволяет группировать ключи в учетной запкси. Просмотр и упраление паролями коночей: Все сгенерированные пароля, удаление пароля, сброс пароля и разблокиировку пароля. Добаление шилоза: Подключите телефон к сети Wi-Fi, и которой подключен шлюз. Нажмите и ведите парола учетной запкси. Подключите телефон к сети Wi-Fi, и которой подключен шлюз. Нажмите и ведите парола учетной запкок. Нажмите и ведите парола учетной запкок. Нажмите и ведите парола учетной запкок. Нажмите и чареринайте колону настройки на шлюзе в течение 5 секунд. Зеленый индикатор мигает, упазывая на то, что шлоз перешел в ремим дополения. Все стер фонение шлозо а начети кота ками. Через время вы скожете увидеть, какие замии находятся в зоне его действия в приложении. После того, как замок привязан к шлозу, им можно управлять через шлюз. шлюз.

Если у вас остались кажие-либо вопросы по использованию или гарантийному обслуживанию товара, сажинтесь с нашим отделом технической поддержии в чате WhatsApp. Для этого запустите приложение WhatsApp. Нажинте на значок камеры в правом мерение угля и отсанируйте QR-код приведенный ниже камерой вашего смартфона.

Сервисный Центр

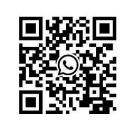

5

Приятного использования!